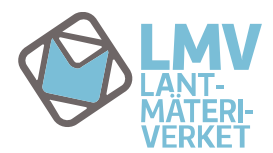

1 (5)

3.5.2016

Tillträdet till Lantmäteriverkets behörighetshanteringsapplikation Käyttövaltuushallinta (KVH) sker via

adressen https://idmservice.nls.fi.

## FÖRSTA INLOGGNING – BYTE AV LÖSENORD

När du har fått en användarkod och ett lösenord till din e-post, kan du logga in i tjänsten på adressen <u>https://idmservice.nls.fi</u>

Lösenordet du fått per e-post kan användas en gång och tjänsten tvingar dig att byta lösenord vid första inloggningen med följande meddelande, som tyvärr finns endast på finska:

| MML CA Identity Manager |                                                   |                | Kieli Suomi 🗸   🛛 Ohje   |
|-------------------------|---------------------------------------------------|----------------|--------------------------|
|                         | Salasanapalvelut                                  |                | $\smile$                 |
|                         | Rilytys: Salasanan vaihto on pakollinen ennen pak | veluun pääsyä. | Obs! Byt inte språk ännu |
|                         |                                                   |                |                          |
|                         | Käyttäjätunnus ester esimerkki                    |                |                          |
|                         | Etunimi Ester                                     |                |                          |
|                         | Sukunimi Esimerkki                                |                |                          |
|                         | •Salasana Lösenord                                |                |                          |
|                         | Vahvista salasana     Bekräfta lösenoi            | rd             |                          |
|                         | Lähetä                                            | Peruuta        |                          |

När du har matat in och bekräftat lösenordet klicka på knappen Lähetä (Skicka). Observera anvisningen om lösenordets innehåll. Tjänsten kontrollerar om ditt lösenord fyller kraven och när ditt lösenord har godkänts får du meddelandet nedan.

| MML CA Identity Manager    | Kieli Suomi | Siirry pääsisältöön<br>👻   🎯 Ohje |
|----------------------------|-------------|-----------------------------------|
| Salasanapalvelut           |             |                                   |
| Vahvistus: Tehtavā valmis. |             |                                   |

Du får tillträde till Käyttövaltuushallinta när du kvitterar meddelandet genom att klicka OK.

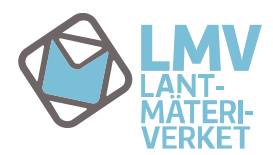

### **GRUNDVY/STARTVY**

När du loggar in i behörighetshanteringsapplikationen Käyttövaltuushallinta öppnas en grundvy som bilden nedan visar.

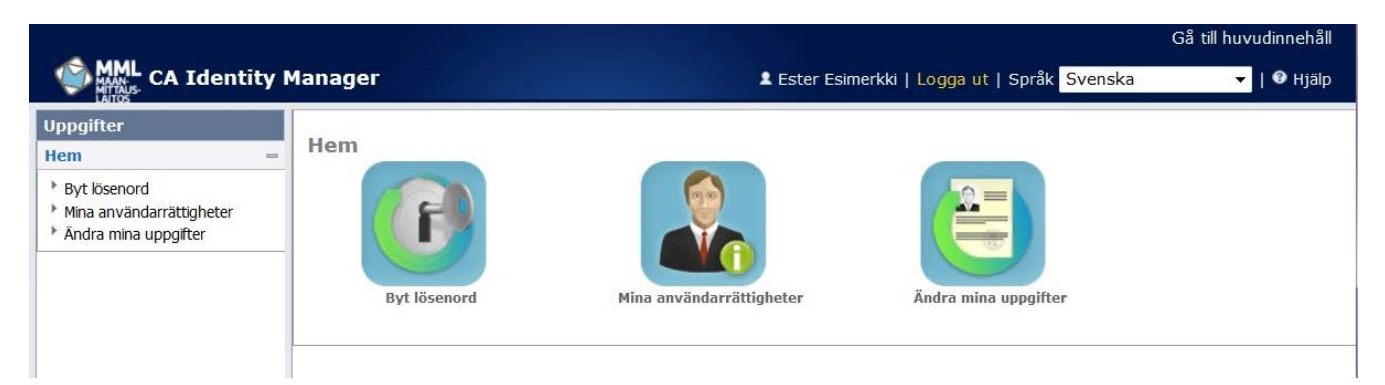

#### **MENYER**

Till vänster finns menyn "Uppgifter" som beskrivs nedan.

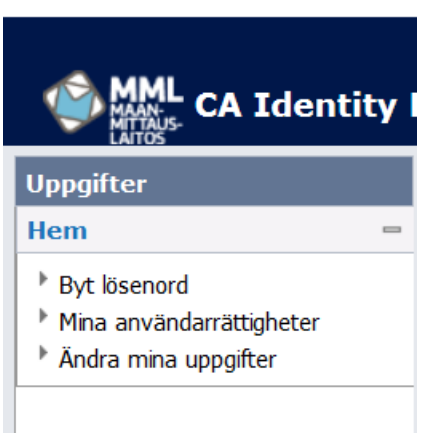

#### Hem

Via menyn hem kan du ändra dina uppgifter, kontrollera dina nuvarande användarrättigheter och ändra ditt lösenord.

**Byt lösenord**, här kan du byta lösenordet som ger tillträde till Käyttövaltuushallinta och till t.ex. Fastighetsdatatjänsten, om din användarkod har tillträde till det.

Mina användarrättigheter, här ser du dina nuvarande användarrättigheter.

Ändra mina uppgifter, här kan du ändra dina kontaktuppgifter som lagrats i systemet (e-post, mobiltelefon och telefon).

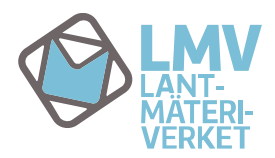

#### **FUNKTIONER**

#### Byt lösenord

Byt lösenord, här kan du byta ditt lösenord.

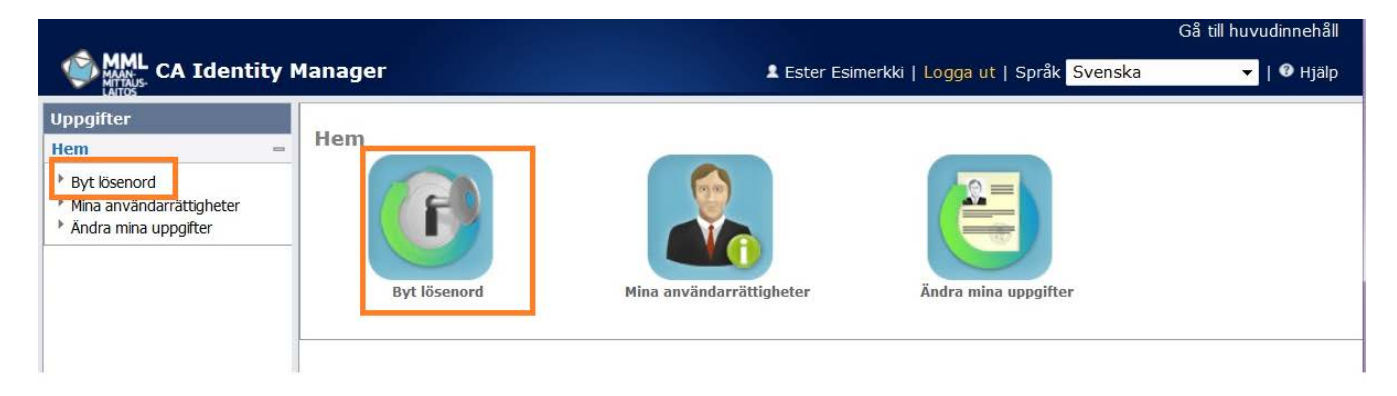

När du väljer alternativet *Byt lösenord* från ikonen eller menyn Uppgifter öppnas ett fönster där du kan byta lösenord.

| MML CA Identity                                                                 | Manager                                                                                                    |                 |                        |             | L Ester Esimerkki   Logga ut   S          | pråk Svenska                                                     | 🕶   🕑 Hjälp |
|---------------------------------------------------------------------------------|----------------------------------------------------------------------------------------------------|-----------------|------------------------|-------------|-------------------------------------------|------------------------------------------------------------------|-------------|
| Uppgifter «                                                                     | Byt lösenord                                                                                                    |                 |                        |             |                                           |                                                                  |             |
| Hem –<br>) Byt lösenord<br>) Mina användarrättigheter<br>) Ändra mina uppgifter | <ul> <li>= Krävs</li> <li>Lösenordet bör inne</li> <li>15 tecken</li> <li>stora bokstäver</li> <li>små bokstäver</li> <li>siffror</li> </ul> | ehålla:         |                        |             |                                           |                                                                  |             |
|                                                                                 | Användarkod                                                                                                    | ester esimerkki |                        |             |                                           |                                                                  |             |
|                                                                                 | Förnamn                                                                                                    | Ester           |                        |             |                                           |                                                                  |             |
|                                                                                 | Efternamn                                                                                                    | Esimerkki       |                        |             |                                           |                                                                  |             |
|                                                                                 | <ul> <li>Lösenord</li> </ul>                                                                                                    |                 | Mata in ett nytt lösen | ord här och |                                           |                                                                  |             |
|                                                                                 | •Bekräfta lösenord                                                                                                    |                 | bekräfta det.          |             |                                           |                                                                  |             |
|                                                                                 |                                                                                                    |                 |                        |             | Bekräfta ditt nya l<br>genom att klicka S | ösenord<br>ikicka.<br>Eller ångra dig geno<br>att klicka Avbryt. | Avbryt      |

När du har klickat Skicka kontrollerar tjänsten om det lösenord du matat in fyller kraven. När ditt nya lösenord har godkänts får du följande meddelande som du kvitterar genom att klicka OK. När du byter lösenord ska du även beakta att det inte får vara det samma som något av de fem senaste lösenorden.

| MML CA Identity | Manager                        | よ Ester Esimerkki   Logga ut   Språk <mark>Svenska</mark> | Gå till huvudinnehåll<br>🔻   🛛 Hjälp |
|-----------------|--------------------------------|-----------------------------------------------------------|--------------------------------------|
| Uppgifter       | Byt lösenord                   |                                                           |                                      |
| Hem ↔           | Bekräftelse: Uppgift slutförd. |                                                           |                                      |

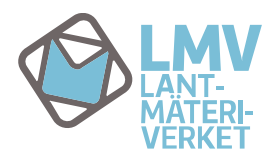

### Mina användarrättigheter

Mina användarrättigheter, här ser du dina nuvarande användarrättigheter.

| MML CA Identity I                                                                      | Manager             | 1 Ester Esime            | erkki   Logga ut   Språk <mark>Svenska</mark> | Gå till huvudinnehåll<br>🔻   🛛 Hjälp |
|----------------------------------------------------------------------------------------|---------------------|--------------------------|-----------------------------------------------|--------------------------------------|
| Uppgifter<br>Hem =<br>Pyt lösenord<br>Mina användarrättigheter<br>Anora mina uppgirter | Hem<br>Byt lösenord | Mina användarrättigheter | Ändra mina uppgifter                          |                                      |

På fliken Användarrättigheter visas dina nuvarande användarrättigheter i Fastighetsdatatjänsten. För alla användare som skapats i behörighetshanteringsapplikationen visas en LDAP-EXT-kod som systemet kräver.

|                                                                            |                           |                                                                                                    | G                                                                                                    | å till huvudinnehåll |
|----------------------------------------------------------------------------|---------------------------|----------------------------------------------------------------------------------------------------|----------------------------------------------------------------------------------------------------|----------------------|
| MML CA Identity                                                            | Manager                   |                                                                                                    | 🛔 Ester Esimerkki   Logga ut   Språk <mark>Svenska</mark>                                                 | 🔻   🛿 Hjälp          |
| Uppgifter «                                                                | Mina användarrättigheter  |                                                                                                    |                                                                                                    |                      |
| Hem                                                                        | Användarrättigheter       | Adminroller                                                                                                    |                                                                                                    |                      |
| <ul> <li>Mina användarrättigheter</li> <li>Ändra mina uppgifter</li> </ul> | <b>▲ Namn</b>             | * Beskrivning                                                                                                    | * Kommentarer                                                                                             | Inkluderade roller   |
|                                                                            | KTPKiinteistotiedotSuppea | Fastighetsregistret, fixpunktsregistret, kartor och flygfoton                                                    | förutsätter ett tillstånd enligt lagen om ett<br>fastighetsdatasystem och anslutande informationstjänster |                      |
|                                                                            | LDAP-EXT-tunnus           | LMV systemets inre roll                                                                                          | visas alltid åt alla användare                                                                            |                      |
|                                                                            | Yhteystiedot              | Rätt att söka och läsa kontaktuppgifter (namn och adress) som<br>antecknats i lagfarts- och fastighetsregistret. |                                                                                                    |                      |
|                                                                            |                           |                                                                                                    | ·                                                                                                    | Avbryt               |

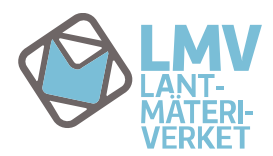

# Ändra mina uppgifter

Via alternativet Ändra mina uppgifter kan du se basuppgifterna om dig i systemet och vid behov ändra dina kontaktuppgifter.

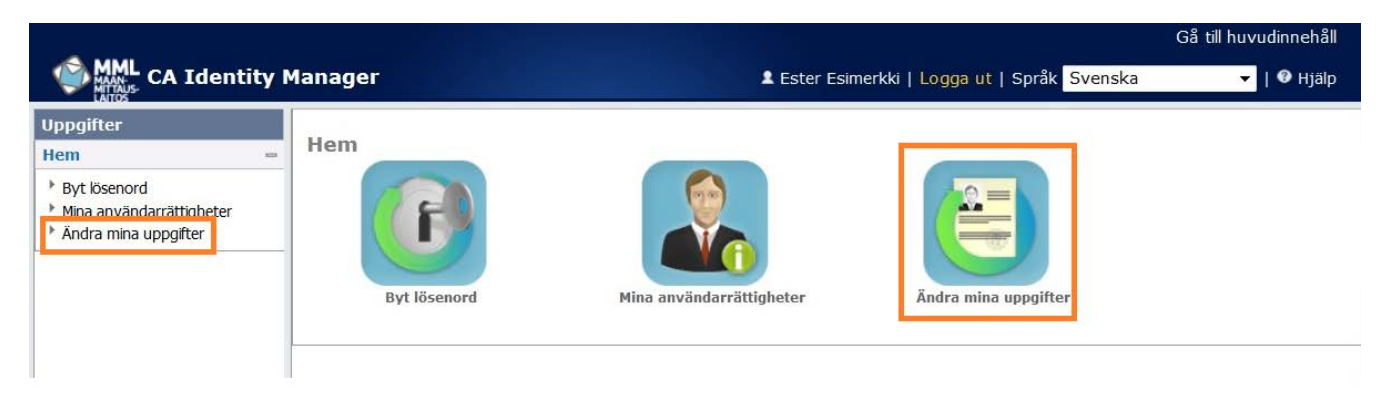

När du väljer alternativet Ändra mina uppgifter från ikonen eller menyn Uppgifter öppnas följande fönster.

| MML CA Identity          | Manager                                       |                         |                         |                        | 🗴 Ester Esimerkki   Logga ut   Språk <mark>S</mark> | venska 🔻   🏾 Hjälp        |  |
|--------------------------|-----------------------------------------------|-------------------------|-------------------------|------------------------|-----------------------------------------------------|---------------------------|--|
| Uppgifter «              | Ändra mina uppgif                             | ter                     |                         |                        |                                                     |                           |  |
| Hem 📼                    | • = Krävs                                     |                         |                         |                        |                                                     |                           |  |
| Mina användarrättigheter | Användarkod                                   | ester esimerkki         |                         |                        |                                                     |                           |  |
|                          | Aktiveringsdatum                              | 20.05.2016              | Inaktiv                 | eringsdatum            |                                                     |                           |  |
|                          | Aktivt                                        | $\checkmark$            |                         |                        |                                                     |                           |  |
|                          | Användaruppgift                               | er                      |                         |                        |                                                     |                           |  |
|                          | Förnamn                                       | Ester                   |                         | Efternamn Esimerkki    |                                                     |                           |  |
|                          | Officiellt namn                               | Ester Esimerkki         |                         |                        |                                                     |                           |  |
|                          | Språk                                         | Ruotsi 🔻                |                         |                        |                                                     |                           |  |
|                          | KATSO-kod                                     | -                       |                         | -                      |                                                     |                           |  |
|                          | Smartkortets se                               | rienummer               |                         |                        |                                                     |                           |  |
|                          | -                                             |                         |                         |                        |                                                     |                           |  |
|                          | Kunduppgifter                                 |                         |                         |                        |                                                     |                           |  |
|                          | Kundnumman                                    | 04022016                | ndana anna Taimaddi Ou  |                        |                                                     |                           |  |
|                          | Kundnummer 04032016 Kundens namn Esimerkki Oy |                         |                         |                        |                                                     |                           |  |
|                          |                                               |                         |                         |                        |                                                     |                           |  |
|                          | Kontaktuppgifter                              |                         |                         |                        |                                                     |                           |  |
|                          | Gatuadress                                    |                         |                         |                        |                                                     |                           |  |
|                          | Postor                                        |                         | Verksamhet              | sort                   | -                                                   |                           |  |
|                          |                                               |                         | , encountre             | -                      |                                                     |                           |  |
|                          | E-post est                                    | ter.esimerkki@esimoy.fi |                         |                        |                                                     |                           |  |
|                          | Mobiltelefon                                  | D                       | essa uppgifter kan du   |                        |                                                     |                           |  |
|                          | Telefon                                       | ä                       | ndra själv.             |                        |                                                     |                           |  |
|                          |                                               |                         |                         |                        |                                                     |                           |  |
|                          |                                               |                         |                         |                        | När du är klar med änd                              | dringarna,                |  |
|                          |                                               |                         |                         |                        | киска экіска.                                       | Skicka Avbryt             |  |
|                          |                                               |                         |                         |                        | Du kan ångra dig                                    | och gå                    |  |
|                          |                                               |                         |                         |                        | tillbaka till startvy                               | yn genom att klicka Avbry |  |
|                          |                                               |                         | Commisht @ 2012 CA Alla | ättishatar färhahållar |                                                     |                           |  |